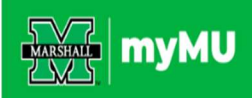

## Schedule of Courses

- Go to <u>www.marshall.edu/registrar</u> (or go directly to <u>https://mubert.marshall.edu/scheduleofcourses.php</u>).
- Select the **Registration** tab on the menu bar.
- Select Schedule of Courses from drop down menu.
- Select the term for which you plan to register.
- Select the courses for which you plan to enroll and select sections that work best for you. Make a note of the Course Reference Numbers (CRN). The CRNs will be used in the registration process described below.
- Continue selection of all the courses in which you plan to enroll. *Please note that classes highlighted in red (or they may appear orange on your computer) are currently full.* Select sections that are not highlighted.

## **Register for Classes Online**

- Go to www.marshall.edu
- Click on the MYMU link at the top right of the page:

| APPLY EXPERIENCE MARSHALL VISIT | Q Search our site |            | FIND INFO F | OR 🛩 GIVE | BLACKBOARD | MYMU   |
|---------------------------------|-------------------|------------|-------------|-----------|------------|--------|
| MARSHALL                        | MEET MARSHALL     | ADMISSIONS | ACADEMICS   | MARSHALI  | L LIFE ATH | LETICS |

- Or log in directly to <u>mymu.marshall.edu.</u>
- Login with the first part of your MUNet account. This is the same as the beginning of your Marshall email address, for example, smith9000@marshall.edu, just use **smith9000**. Your password is the same password that you use to login to Marshall's computers and Wi-Fi.
- If you do not have MUNet credentials, click the "First-Time Users" link at the bottom and follow the activation instructions.

| MARSHALL<br>UNIVERSITY.                                 |
|---------------------------------------------------------|
| Sign in with your MUNet username and password           |
| Password                                                |
| Sign in                                                 |
| First-Time Users   Forgot Password   Change<br>Password |

• Once logged in, select "My Academics" from the menu bar at the top of the page.

| MARSHALL MYMU |         | <b>Q</b> Search |             |             |                |
|---------------|---------|-----------------|-------------|-------------|----------------|
| Home          | My Team | My Academics    | My Finances | My Training | My Involvement |

- On the right side of the page, you will find a block listing your Academic Resources.
- Select "Register for Classes" to open the Registration menu.

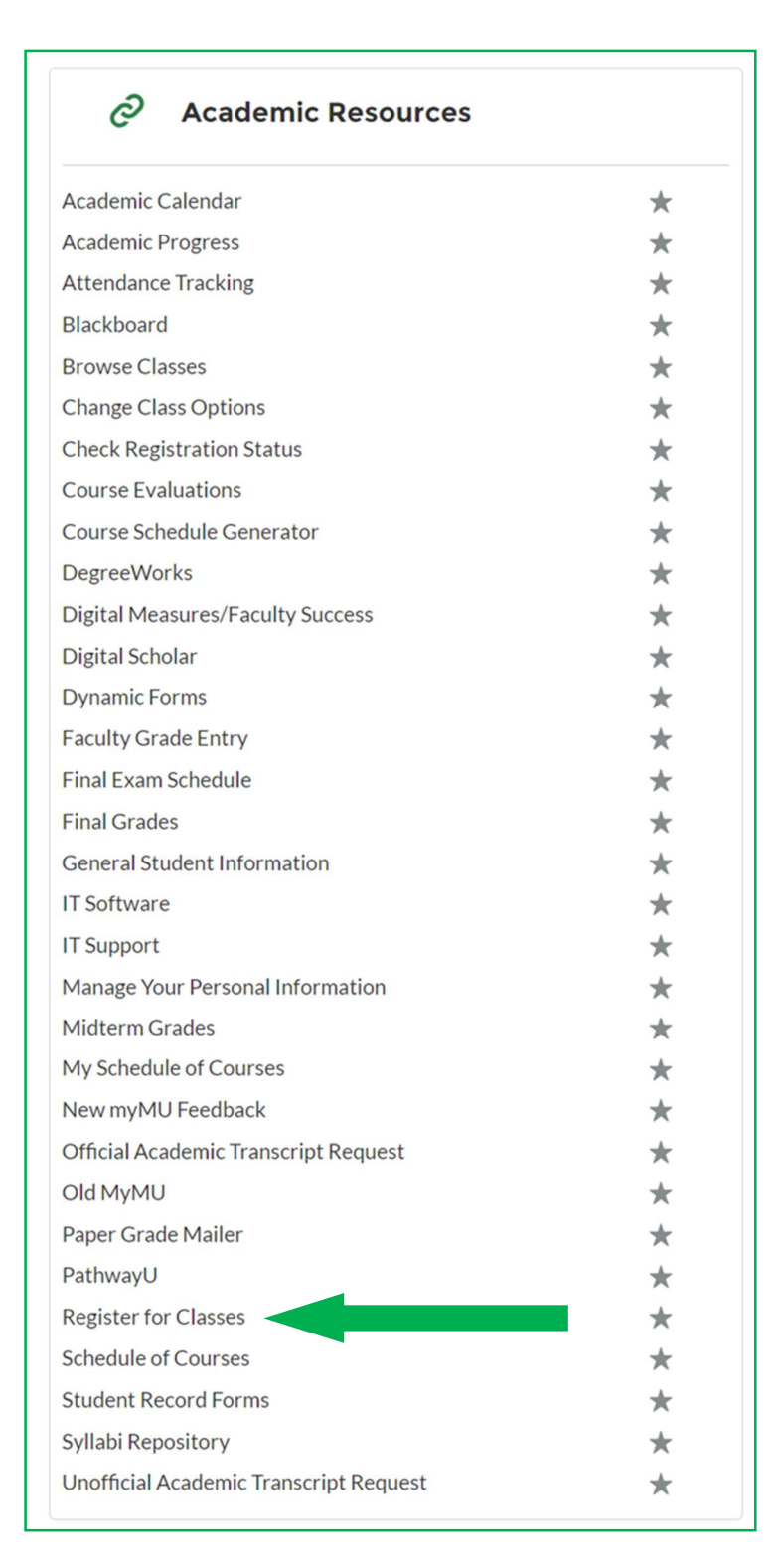

• Select the **Register for Classes** option in the menu and navigate as directed below:

| What would you like to do? |                                                                                                    |  |  |  |  |  |
|----------------------------|----------------------------------------------------------------------------------------------------|--|--|--|--|--|
|                            | Prepare for Registration<br>View registration status, update student term data, and complete pre-registration requirements. |  |  |  |  |  |
|                            | Register for Classes<br>Search and register for your classes. You can also view and manage your schedule.                   |  |  |  |  |  |
|                            | Browse Classes<br>Looking for classes? In this section you can browse classes you find interesting.                         |  |  |  |  |  |
| -                          | View Registration Information<br>View your past schedules and your ungraded classes.                                        |  |  |  |  |  |
| L                          | Browse Course Catalog<br>Look up basic course information like subject, course and description.                             |  |  |  |  |  |

• Select the term for which you are registering in the drop-down menu. Select "Continue."

| Terms<br>Open for<br>Registration |   |
|-----------------------------------|---|
| Fall 2024                         | • |
| Continue                          |   |

• After you have selected the Term, you are then shown the following page. If you have already reviewed the course schedule and know the CRN numbers for the courses you want, you can enter the CRNs of the classes that you wish to register for in the box, under the "Enter CRNs" tab.

| Find Classes                  | Enter CRNs    | Schedule and Options       |
|-------------------------------|---------------|----------------------------|
| Enter Cour<br>Term: Fall 2024 | se Reference  | Numbers (CRNs) to Register |
| CRN                           |               |                            |
| <u>+ Add Ar</u>               | nother CRN Ad | d to Summary               |

• Enter desired CRNs one at a time and then click "Add to Summary." After you have added all CRNs for the classes you want, click the "Submit" button at the bottom right of your summary schedule. It will then tell you if you are able to register for the classes that you submitted. If, for some reason, you are unable to register for the classes that you chose, enter a new CRN or select the "Find Classes" tab to search for other classes. (NOTE: Classes will show as "Pending" until you select "Submit" to complete the registration. If you do not select the "Submit" button, you will not complete the registration.)

| Summary                                         |                                    |       |      |                   |            |                    | Tuition and Fees |
|-------------------------------------------------|------------------------------------|-------|------|-------------------|------------|--------------------|------------------|
| Title                                           | Details                            | Hours | CRN  | Schedule Type     | Status     | Action             | <del>4</del> .   |
| Personal Health                                 | HS 220, 103                        | 3     | 2433 | Internet Delivery | Pending    | **Web Registered** | <b>x</b>         |
| Music in Society                                | MUS 142, 104                       | 3     | 2911 | Lecture           | Pending    | **Web Registered** | ¥                |
| College Algebra-Expanded                        | MTH 127, 104                       | 5     | 2844 | Lecture           | Registered | None               | •                |
| Freshman First Class                            | UNI 100, 106                       | 0     | 3908 | Lecture           | Withdrawn  | None               | •                |
| Introductory Psychology (CT)                    | PSY 201, 105                       | 3     | 3462 | Lecture           | Registered | None               | <b>X</b>         |
|                                                 |                                    |       |      |                   |            |                    |                  |
| Total Hours   Registered: 8   Billing: 8   CEU: | 0   <b>Min:</b> 0   <b>Max:</b> 12 |       |      |                   |            |                    |                  |
|                                                 |                                    |       |      |                   |            |                    | Submit           |

## **Searching for Classes**

• If you need to look for additional classes, you can navigate to the "Find Classes" tab using the same page.

| Find Classes                      | Enter CRNs Schedu | Ile and Options                |
|-----------------------------------|-------------------|--------------------------------|
| Enter Your Sea<br>Term: Fall 2024 | arch Criteria   🕕 |                                |
|                                   | Subject           | × Psychology                   |
|                                   | Course Number     | 201                            |
|                                   | Keyword           |                                |
|                                   |                   | Search Clear   Advanced Search |

- From there you can look up any class that is offered by the subject, by pressing "Search."
- For a more comprehensive list of courses that are offered and to pick specific days and times, you can select the "Advanced Search" option. From there it will give you more selections to help you select the one that will fit best into your schedule.

In the Advanced Search option, you can search by Subject, but it is not necessary to enter a **subject.** For example, if you wish to select all Multicultural or Writing Intensive course, select those options in the "Attribute" box, select "Open Sections Only" at the bottom of the box, and click "Search." This will display all open courses with the Multicultural or Writing Intensive Attribute in the selected term. You may combine other attributes, times, etc. in a search. If you find a course that you want to add to your schedule, click the "Add" button included for that course. You also have the option to "Search Again."

(Please note: The image below does not include all search options.)

| Find Classes Enter CRNs Schedul                 | e and Options                       |    |
|-------------------------------------------------|-------------------------------------|----|
| Enter Your Search Criteria 0<br>Term: Fall 2024 |                                     |    |
| Subject                                         |                                     | ^  |
| Course Number                                   |                                     | 11 |
| Keyword                                         |                                     |    |
| Instructor                                      |                                     |    |
| Subject and Course Number                       |                                     |    |
| Keyword (With All Words)                        |                                     |    |
| Keyword (With Any Words)                        |                                     |    |
| Keyword (Exact Phrase)                          |                                     |    |
| Attribute                                       | × Multicultural × Writing Intensive |    |
| Campus                                          |                                     |    |
| Level                                           |                                     | J. |
| Buildings                                       |                                     |    |
| College                                         |                                     |    |
| Open Sections Only                              |                                     | *  |
|                                                 | Search Clear   Advanced Search      |    |

## Withdrawals

Students who wish to withdraw from an individual course should complete the electronic form available at <u>www.marshall.edu/registration</u>. Click the link for: **Student Individual Course Withdrawal – Dynamic Form** located under the **Individual Course Withdrawal** drop-down menu on that page.

Students who wish to withdraw from all courses should use their Marshall email account to email the Office of the Registrar at <u>registrar@marshall.edu</u> indicating they wish to withdraw. Students will be contacted by a Total Withdrawal Counselor before the withdrawal is completed. Information about withdrawals is available at <u>www.marshall.edu/registrar/registration</u> under the **Total Withdrawal** drop-down menu on that page.

Updated: 08/22/2024 SLS 01/16/2020 BDL 08/04/2015 cls 05/05/2014 cls